## 令和7年度

# 宮城県保育士等キャリアアップ研修 受講案内

## 目的

厚生労働省雇用均等・児童家庭局保育課長通知「保育士等キャリアップ研修の実施について」(平成29年4月1日付け雇児保発0401第1号)に基づく研修を実施することにより、保育現場におけるリーダー的職員の育成を図ることを目的で実施いたします。

※当研修は、株式会社ポピンズプロフェッショナルが宮城県から委託を受けて運営・実施いたします。

## 対象者·研修分野

#### 対象者:「宮城県内の保育施設に勤務する保育士等」

※ 保育士資格の有無によらず受講申し込みは可能です。

※ 定員を超過した場合は、処遇改善等加算区分3(旧加算II)の要件となる施設型給付費 又は地域型保育給付費対象施設勤務者等を優先して選考します。ご了承ください。

※ 現在、施設に勤務されていない方で受講希望の方は、「問い合わせフォーム」からお問い合わせください。 ※ 複数分野の受講を希望される方は、3分野まで申込可能です。

全7分野: ①乳児保育 ②幼児保育 ③障害児保育 ④食育・アレルギー対応 ⑤保健衛生・安全対策 ⑥保護者支援・子育て支援 ⑦マネジメント

#### 專門分野別研修:【①~⑥分野】

対象者:それぞれの専門分野に関してリーダー的な役割 (副主任保育士、専門リーダー、職務分野別リーダー)を担う者又は担うことが見込まれる者

<u>マネジメント研修 :【⑦分野】</u>

対象者:主任保育士の下でミドルリーダー(副主任保育士、専門リーダー)の役割を担う者 又は担うことが見込まれる者。

研修費用

研修受講料は無料となります。 オンライン受講時のインターネットを使用する際に発生する通信費等の費用は自己負担となります。

## 受講申込~受講決定までの流れ

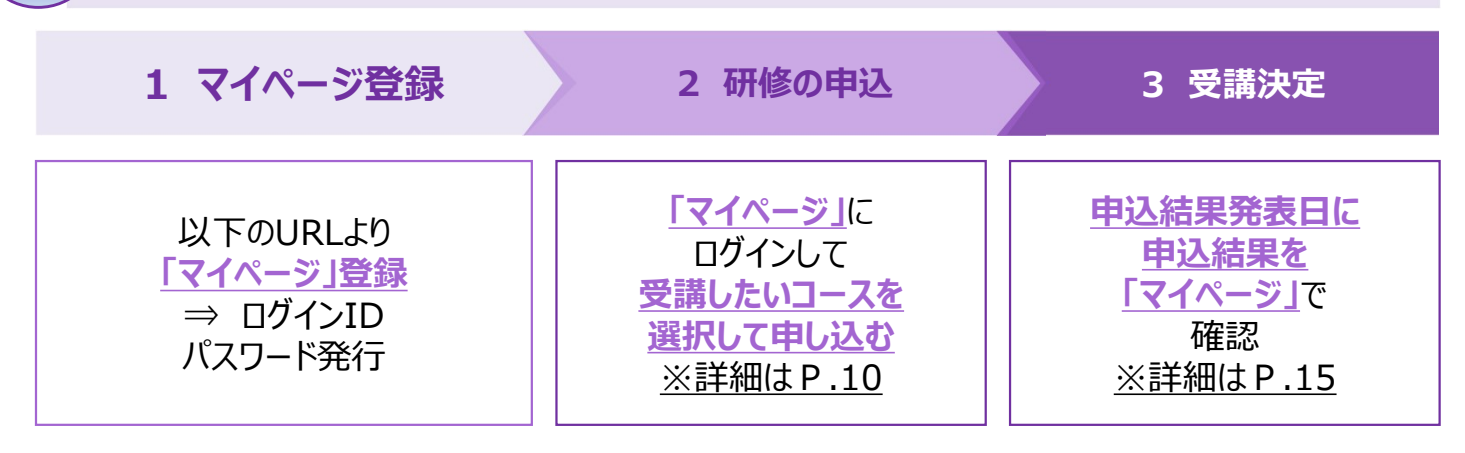

#### ■「マイページ」登録・ログイン URL https://kenshu.poppins-education.jp/miyagi/ ※詳しい申込手順についてはP.7「マイページマニュアル」をご参照ください。

## ご受講~修了証発行までの流れ

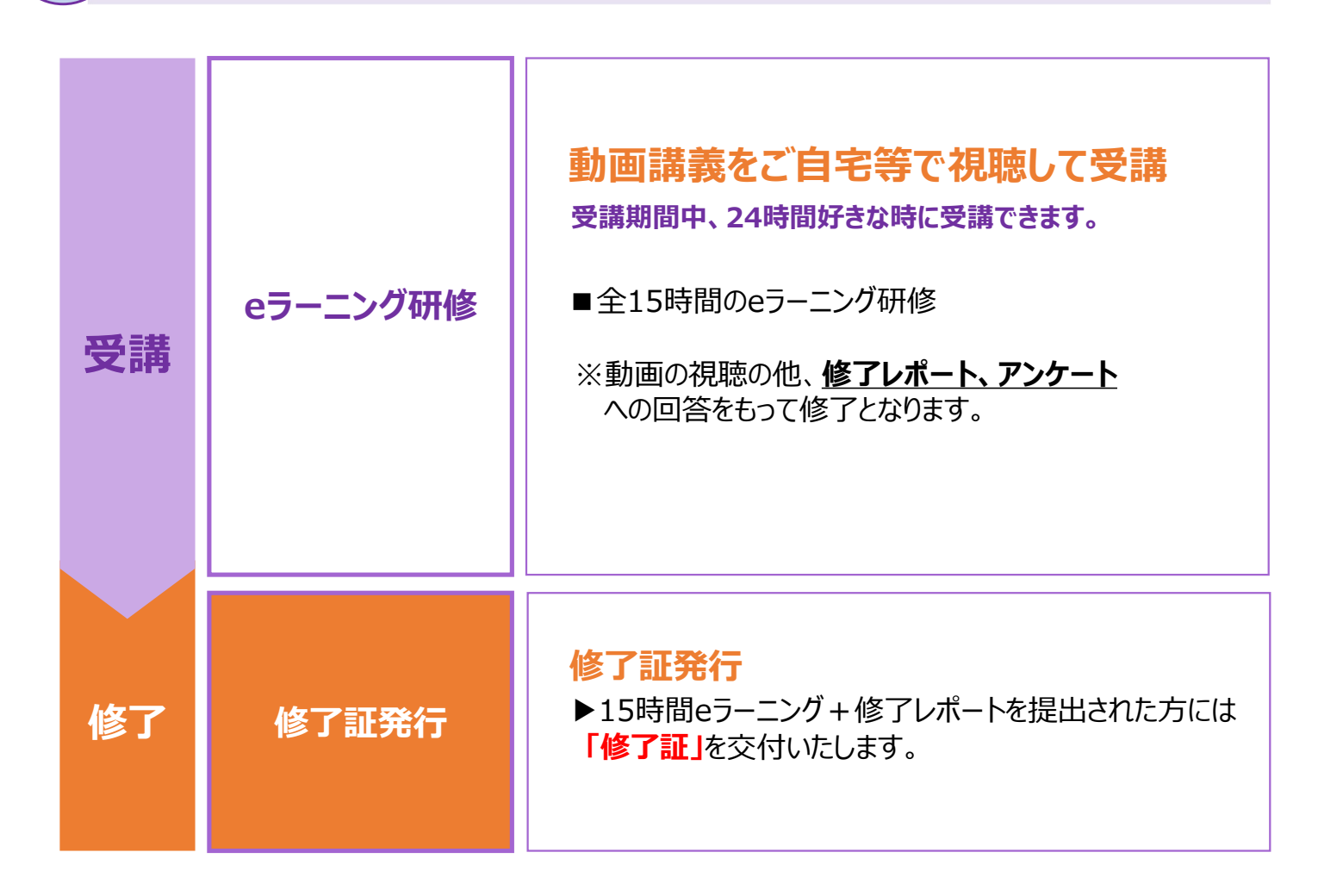

| 6 研修日程                                                |              |                                     |      |       |     |            |    |    |
|-------------------------------------------------------|--------------|-------------------------------------|------|-------|-----|------------|----|----|
| <b>1か月コ</b>                                           | ース           | <u>申込受付期間:</u><br>7月25日(金)~8月18日(月) |      |       |     |            |    |    |
| ■ 実施形式: e ラーニング研修<br>特徴:短期間で集中してご受講いただけ、修了証が早く発行されます。 |              |                                     |      |       |     |            |    |    |
| コース名                                                  | 7月           | 8月                                  | 9月   | 10月   | 11月 | 12月        | 1月 | 2月 |
| 1か月コース                                                | 甲込           | 期間                                  | 受    | 講期間   |     | ★<br>修了証発( | Ţ  |    |
| 受講期間                                                  | 9月16         | 5日(火)                               | ~10月 | 31日(金 | :)  |            |    |    |
| 修了証発行                                                 | <u>12月</u> 7 | <b>「旬に</b> 施                        | 設宛てに | 郵送予定  |     |            |    |    |

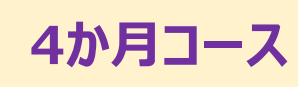

#### <u>申込受付期間:</u> 7月25日(金)~8月18日(月)

#### ■実施形式: e ラーニング研修

特徴:ご自身のペースでゆっくりご受講いただけます。

| コース名   | 7月                 | 8月 | 9月 | 10月 | 11月  | 12月 | 1月 | 2月     |
|--------|--------------------|----|----|-----|------|-----|----|--------|
| 4か月コース | 申込                 | 期間 |    |     | 受講期間 |     |    |        |
|        |                    |    |    |     |      |     | 修  | ★ 了証発行 |
| 受講期間   | 9月16日(火)~1月13日(火)  |    |    |     |      |     |    |        |
| 修了証発行  | 2月下旬に<br>施設宛てに郵送予定 |    |    |     |      |     |    |        |

| 分野(各15時間)           | 講師                                      |  |  |  |  |  |
|---------------------|-----------------------------------------|--|--|--|--|--|
| 乳児保育                | 千葉大学教育学部 名誉教授・グランドフェロー<br>冨田 久枝         |  |  |  |  |  |
| 幼児教育                | 植草学園大学発達教育学部発達支援教育学科 教授<br>栗原 ひとみ       |  |  |  |  |  |
|                     | 茨城女子短期大学こども学科 こども学科長・教授<br>助川 公継        |  |  |  |  |  |
| 障害児保育               | 元宇都宮大学教授 公認心理師 臨床心理士 スクールカウンセラー<br>土沢 薫 |  |  |  |  |  |
| 食育・アレルギー対応          | 東洋大学福祉社会デザイン学部 非常勤講師<br>太田 百合子          |  |  |  |  |  |
|                     | さいわいこどもクリニック 医師<br>古川 真弓                |  |  |  |  |  |
| 保健衛生·安全対策           | 鎌倉女子大学 家政学部 家政保育学科 准教授<br>成川 美和         |  |  |  |  |  |
| <b>尔莱老士语</b> ,乙芬7古语 | 立正大学 社会福祉学部子ども教育福祉学科 教授<br>岡本 依子        |  |  |  |  |  |
| 休蔵日又扱・丁月(又抜         | 大阪教育大学 健康安全教育系教育学部 教授<br>小崎 恭弘          |  |  |  |  |  |
| マネジメント              | 東京立正短期大学 現代コミュニケーション学科 准教授<br>鈴木 健史     |  |  |  |  |  |

eラーニング研修(15時間) を実施いたします。 以下の「eラーニングについて」を必ず事前にご確認の上、申込みください。

#### eラーニングについて

#### ●「eラーニング研修」とは?

パソコン・スマートフォン・タブレット等のインターネットに接続可能な電子機器を使用して、 録画された講義動画を視聴して学習する研修方法です。

インターネットに接続できる環境があれば、24時間、場所を問わず、お好きなタイミングで受講 できます。(但し、コースに応じて設けられる受講期間中に受講していただきます。)

■インターネットの通信料等の受講にかかる費用は自己負担となります。

■動画視聴時に本人確認のための顔認証を行うため、受講にはインターネットに接続できる <u>カメラ付き</u>通信端末(パソコン・タブレット・スマートフォン等)が必要です。

■詳細は、視聴開始1週間前頃に、施設にお送りする受講開始メールにて、ご確認ください。 (その際に、受講マニュアルを添付いたします。)

#### ■推奨環境について:

- ・パソコン・タブレット・スマートフォン等の端末からご視聴いただけますが、資料の見やすさを考慮し、 パソコンでの視聴を推奨いたします。
- 主な対応ブラウザ: Google Chrome、Microsoft Edge、Safari、Firefoxです。
- ・ 対応ブラウザ以外(Yahoo等)からはご視聴いただけません。

#### ■受講の修了について:

・ 視聴期間内に、15時間すべて視聴し、修了レポートを提出された方に対し、交付します。 余裕を持ったスケジュールを立てて、計画的に受講を進めてください。

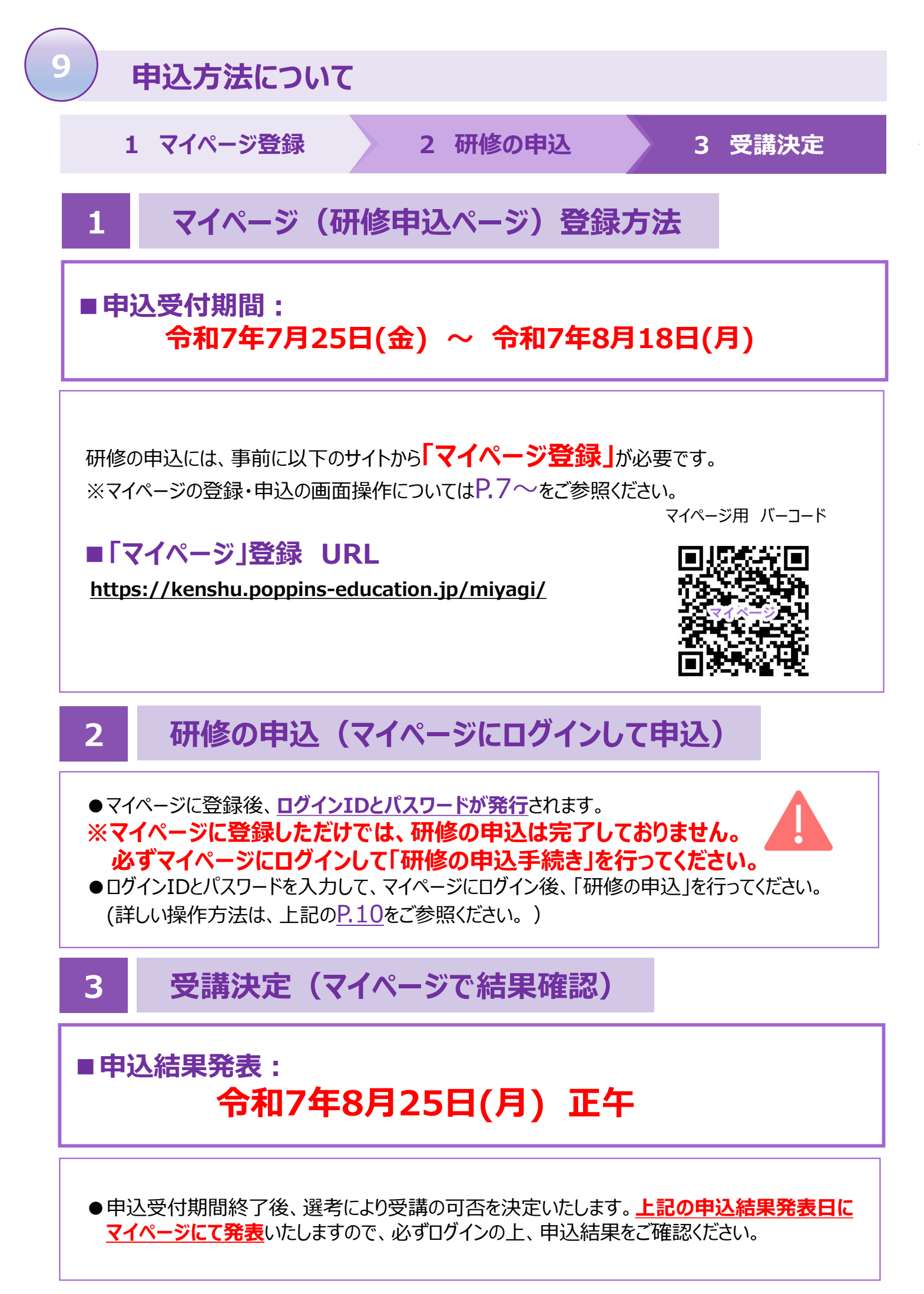

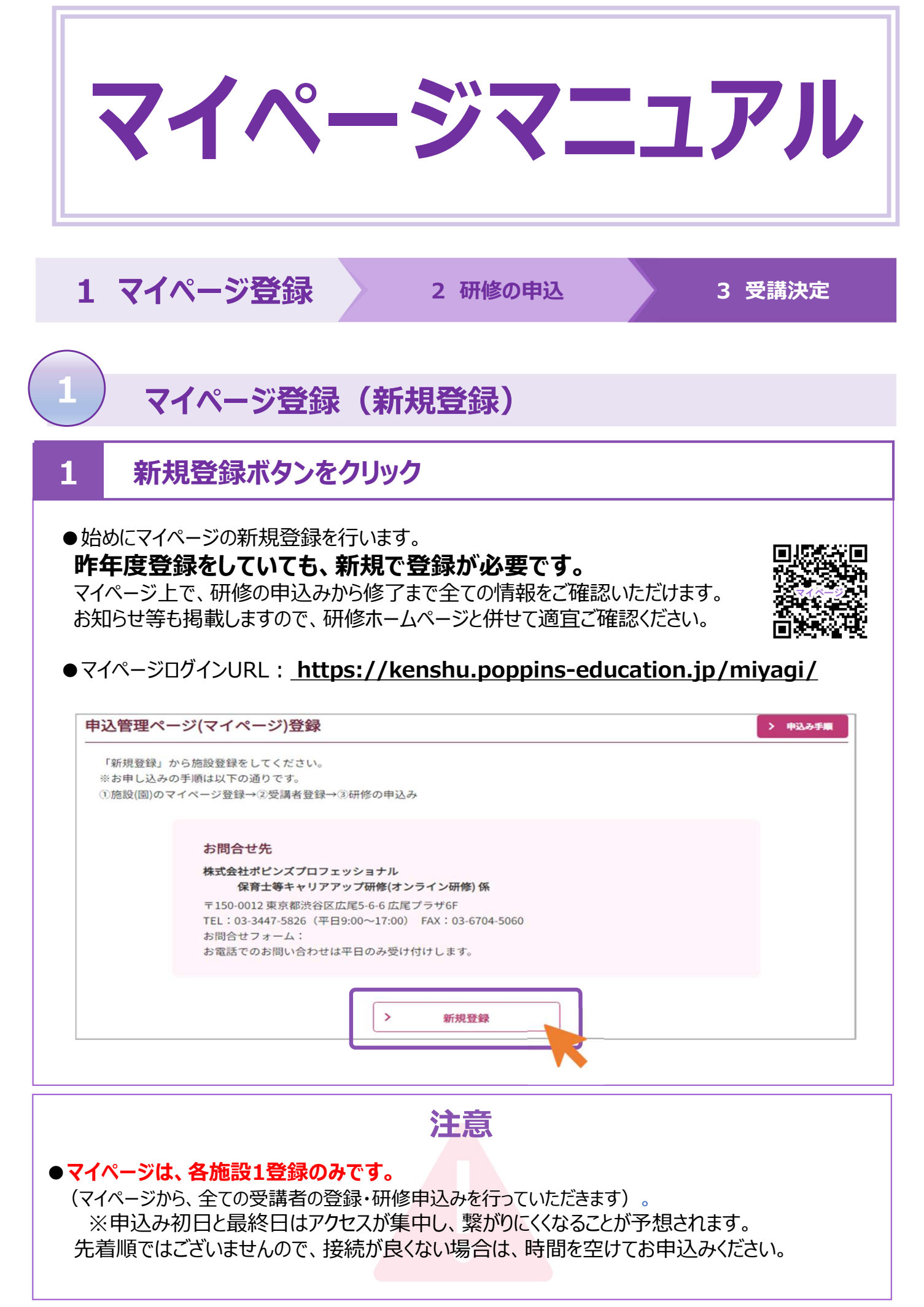

## 2 施設情報を全て入力し、【確認】をクリックする

| 管理ページ(マイペー        | ・ジ)登録                                                                      |
|-------------------|----------------------------------------------------------------------------|
| <u>*3</u>         |                                                                            |
| 設置主体              | (例) 法人、個人、その他 ☆防設に所属していない場合は「個人」と入力してください。                                 |
| 施股名               | (例) ∞金倉商                                                                   |
| 施股区分              | 通見してください 🗸                                                                 |
| 園の郵便番号            | (例) 1500013<br>※ハイフンなし半角数字で入力してください                                        |
| 圏の都道府県            | (例) 東京都                                                                    |
| 圏の市区町村            | M) 法容易后属                                                                   |
| 圏の住所(番地以降)        | (例) 1丁貝2番3号<br>☆(例)1丁貝2番3号                                                 |
| 園の電話番号            | 例)0334475826<br>※ハイフンなし半角数字で入力してください<br>※電波曲号がログインIDになります。開迎えないようにご注意ください。 |
| FAX番号             | 例)0334475827<br>※ハイフンなし半角数字で入力してください                                       |
| <b>園</b> のメールアドレス | <ul> <li></li></ul>                                                        |
|                   | > 戻る 泳認                                                                    |

#### 3 登録完了メールから、ログインを行う

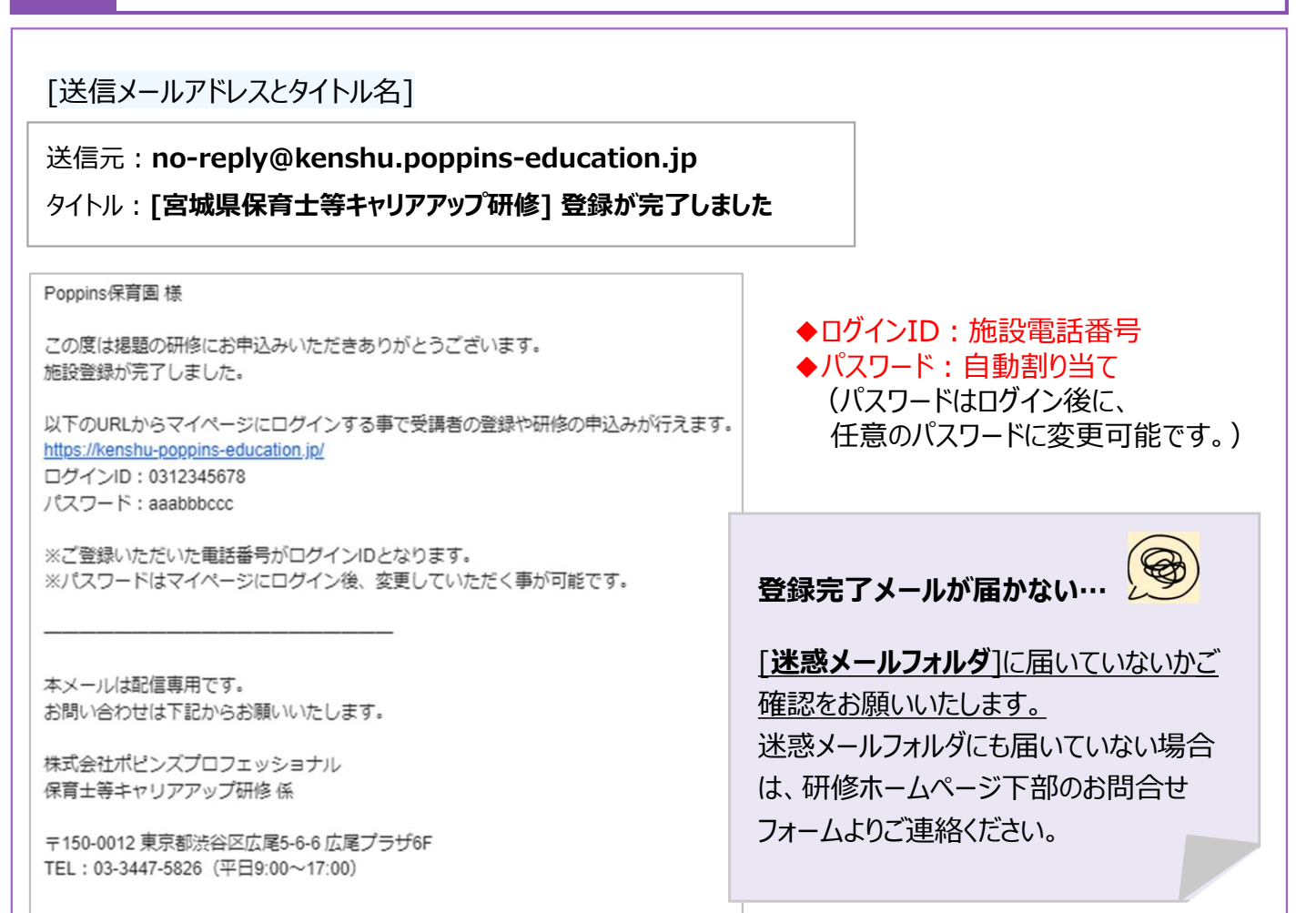

## **4** ログインIDとパスワードを入力し、マイページにログインする

| 106年度のオンライン研修受講のホームページ<br>皆情報はホームページに掲載しております。 | 74 <u>256</u>                         | このページを<br>ブックマークしておくと<br>便利です♪ |
|------------------------------------------------|---------------------------------------|--------------------------------|
| ログインID                                         | poppins<br>中ご登録いただいた電話振号がログインIDとなります。 |                                |
| パスワード                                          |                                       |                                |
|                                                | ログイン<br>※パスワードをお忘れの方は <u>こちら</u>      | ログインができれば、マイページの<br>新規登録は完了です! |
|                                                |                                       |                                |

研修の申込

| コース名   | 申込期間                  | 受講決定     | 受講期間                   |
|--------|-----------------------|----------|------------------------|
| 1か月コース | 7月25日(金)~<br>8月18日(月) | 8月25日(月) | 9月16日(火)~<br>10月31日(金) |
| 4か月コース |                       | 正午       | 9月16日(火)~<br>1月13日(火)  |

#### 1 メニューバーの[受講者の登録・編集]から、受講者の新規登録をする

| ※研修を申込み前は<br>(受講者の登録後、<br>登録された情報が<br>入力の際は十分ご | こ、 <b>受講者の登録が必要</b><br>研修申込みが可能とな<br>修了証に記載されますの<br>注意ください。 | です<br>ります)。<br>で、<br>① |         |
|------------------------------------------------|-------------------------------------------------------------|------------------------|---------|
|                                                | ホーム                                                         | 受講者の登録・編集              | 研修申込み パ |
| 登録済の受講者一覧                                      | 2                                                           |                        | R       |
|                                                | > 新しい受講者を追加する                                               |                        |         |

| <ul> <li>氏名</li> <li>フリガナ</li> <li>生年月日</li> <li>職種</li> </ul> | 88<br>88      | 姓 名<br>セイ メイ<br>マ月 マ日                                                                                                    | 入力された情報が、<br>そのまま修了証に記載されます。<br>入力された情報が、                            |  |  |
|----------------------------------------------------------------|---------------|----------------------------------------------------------------------------------------------------|----------------------------------------------------------------------|--|--|
| フリガナ<br>生年月日<br>職種                                             | on<br>on      | ±イ     ×イ        ▼#        000000000000000000000000000000000000                                                                                                    | そのまま修了証に記載されます。                                                      |  |  |
| 生年月日                                                           |               |                                                                                                    | 入力された情報が、                                                            |  |  |
| 職種                                                             |               |                                                                                                    | そのまま修了証に記載されます。                                                      |  |  |
|                                                                |               | <ul> <li>□ (n(nex) 支</li> <li>□ 約種園教諭</li> <li>□ 看護師</li> <li>□ 栄養</li> <li>□ その他(自由記述)</li> </ul>                                                                                                    | 〕主任 □ 刷主任 □ 保育士 □ 保育牧論<br>注 ・調理師 ・調理員                                |  |  |
| 保育士登録番号                                                        |               | 「都道府県 マ・半角数字 ろ                                                                                                    | 入力された情報が、<br>そのまま修了証に記載されます。                                         |  |  |
| 経験年数                                                           | an.           | —— • 年 — • ヶ月 <u>第</u>                                                                                                    | 勤務年数ではなく、現在の職に就いてからの<br>軍数をご入力ください。                                  |  |  |
| ご自宅住所                                                          | đ             | <ul> <li>※注意:国の住所ではなく、受講者の</li> <li>郵便番号</li> <li>例)1500012</li> <li>※ハイフンなし半角数字で入</li> <li>都道府県</li> <li>例)東京都</li> <li>市区町村</li> <li>(法谷区広尾)</li> <li>市区町村以下 (S-6-6)</li> <li>※郵便物が届くように記載し</li> </ul> | <b>ひご自宅住所を入力してください。</b><br>カレてください                                   |  |  |
| 電話番号                                                           | en.           | (例) 0334475826<br>ホハイフンなし半角数字で入力してください                                                                                                    |                                                                      |  |  |
| メールアドレス                                                        | 25 <b>3</b>   | (例) sample@poppins-education.jp<br>確認のためもう一度入力してください。                                                                                                    |                                                                      |  |  |
| 【個人情報の取扱につ                                                     | いて】           |                                                                                                    |                                                                      |  |  |
| 1)入力していただいた個人<br>2)本研修終了後に都道府県<br>いたします。                       | 情報につい<br>等の間で | いては、本研修の運営上の範囲で利用い<br>H修修了者の情報を共有する必要が生じ                                                                                                    | いたします。<br>こた場合は他の都道府県及び市区町村に入力した情報を提供<br>次ページで入力情報の<br>確認後に[登録]をクリック |  |  |
|                                                                | <b>2</b>      | 上の事項について確認し、情報提供す                                                                                                    | ちことに同意いたします。                                                         |  |  |
|                                                                | >             | 戻る                                                                                                    | 確認                                                                   |  |  |

#### 3 メニューバーの[研修申込み]をクリック後、受講者を選択

|                                                                                                    |            |        | ホーム    | 受講者の登録・編集 | 研修申込み | パスワード変 |
|----------------------------------------------------------------------------------------------------|------------|--------|--------|-----------|-------|--------|
| 研修のお申込み                                                                                                    |            |        |        |           |       | 1      |
|                                                                                                    | 研修の        | 選択 → 内 | ]容確認 → | 登録完了      |       |        |
| <b>研修の申込みを行う受講</b> 者                                                                                                    | を選択してください。 |        |        |           |       |        |
|                                                                                                    |            |        | 3      |           |       |        |
| present and the second second s | EXC C      |        | 2      |           |       |        |
| <b>受</b> 講者                                                                                                    |            |        |        |           |       |        |

4 希望の研修を選択する 複数分野、受講希望の方は、3分野までお申込可能

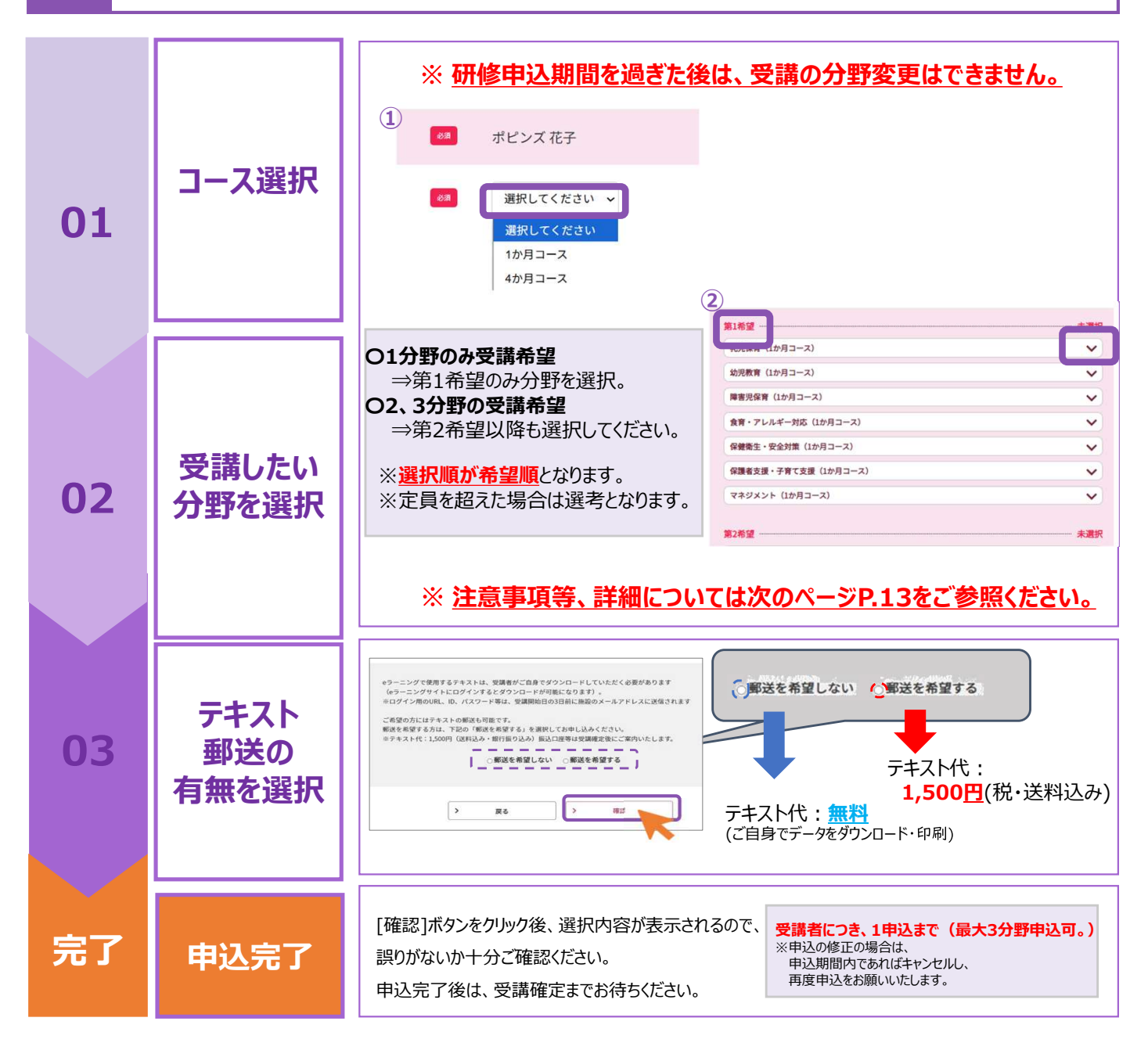

研修の申込・テキストについて

#### ●「研修の申込時」

※ <u>「1か月コース」または「4か月コース」のコースをご選択後、</u> 受講したい1~3分野を選択をして、お申込ください。

#### 【コースの特徴】

- ・「1か月コース」:短期間で集中してご受講いただけ、修了証が早く発行されます。
- ・<u>「4か月コース」</u>:ご自身のペースでゆっくりご受講いただけます。 ご自身の状況に合わせて、コースの選択をお願いいたします。

※申込期間後のコースの変更はできません。

#### ●「テキスト郵送時」

※ <u>テキスト代 : 無料(データをダウンロード・印刷する場合)</u>

紙媒体で郵送を希望する場合:1,500円(税・送料込み)

- ※郵送を希望しない場合、テキストはマイページから各自でダウンロード・印刷してくだ さい(A4両面印刷で20~60ページ程度ですが、分野により異なります)。
- ※ 郵送を希望する場合、テキストの発送は分野ごとに、受講開始前までマイページに 登録された施設住所宛てに発送いたします。
- ※ テキスト代のお振込み先については、郵送時に同封いたします送付状に記載します。 送付状をご確認の上、期日までにお振込みください。
- ※ テキスト郵送希望者が施設で複数名いらっしゃる場合は、施設でまとめてお振込み ください。
- ※ お振込み後の返金はいたしかねます。ご了承ください。

### 申込時に提出いただく情報に関して(個人情報の取扱等)

- ※ 申込時に入力・提出していただく記載内容について、事務局より確認のご連絡を差し上げる場合 があります。(事務局:株式会社ポピンズプロフェッショナル 企画営業部 宮城県キャリアアップ 研修係 TEL 03-3447-5826) 申込受付期間中に連絡が取れない場合は申込受付ができなくなり、申込を無効とさせていただく 場合があります。
- ※ 申込時に受領した個人情報については、適正な管理を行い、同意いただいた目的以外に利用 することはありません。

マイページの見方

| ・<br>追加                      | e                                                   |                           |                         |           |
|------------------------------|-----------------------------------------------------|---------------------------|-------------------------|-----------|
| <ul><li>ジー・追加</li></ul>      |                                                     |                           |                         |           |
|                              | 申込の受講確定の発表を                                         | と行いました。(8月22日(木)12:       | 00)                     |           |
| 施設情報                         | 戦                                                   |                           |                         |           |
|                              | 設置主体                                                | 法人                        |                         |           |
|                              | 施設名                                                 | ポピンズ保育園                   |                         |           |
|                              | 施設区分                                                | 01認可保育所                   |                         |           |
|                              | 郵便番号                                                | 1500012                   |                         |           |
|                              | 住所                                                  | 東京都 渋谷区広尾 5-6-6           |                         |           |
|                              | 電話番号                                                | 0334475826                |                         |           |
|                              | FAX番号                                               |                           |                         |           |
|                              | X-NFFUX                                             | cu_poppins@poppins.co     | J.Jp                    |           |
| ※施設情報                        | 最を変更する場合はフォ<br>■                                    | ームにて直接お問合せ下さい。            | <u>お問い合わせフォームへ</u>      |           |
| 現在の                          | 研修申込み状況                                             |                           |                         |           |
|                              |                                                     | の追加をしたい場合は、上部ン            | (ニューの(受講者の登録/編集)からお願    | いいたします。   |
| ) ※受講者                       | 情報の修正及び、受講者                                         |                           |                         |           |
| )<br>※受講者<br>(<br>ポピンス       | 情報の修正及び、受講者<br><u>【 花子</u> 様 研修の追加                  | 加申込み                      |                         |           |
| )<br>※受講者<br>がピンス            | 情報の修正及び、受講者<br><u>く花子</u> 様 研修の追                    | 加申込み                      |                         | 詳細確設      |
| )<br>※受講者<br>ポピンス<br>申込 No:( | 情報の修正及び、受講者<br><u>く花子様</u> 研修の追<br>200009 にこ<br>(本) | 加申込み<br>カ児教育]受講期間09/16(火) | 9月16日・・・eラーニング (1か月コース) | 詳細確設受講票印』 |

受講者の新規登録と受講者情報の変更ができます。 ⇒詳細はP.10 ① 受講者の登録・編集 ② 研修申込み 研修の申込みができます。 ⇒詳細はP.12 ③ パスワード変更 ログイン用のパスワードが変更できます。 ④ 操作マニュアル 操作でご不明な点がございましたら、こちらをご参照ください。 **⑤ ログアウト** 操作を終了される際は、こちらからログアウトしてください。 大事なお知らせを掲載いたします。定期的にご確認ください。 6 お知らせ ⑦ 施設情報 ご登録いただいた施設情報を確認できます。 ⑧ 現在の研修申込み状況 申込みいただいた研修の状況を確認できます。 ⇒詳細はP.15

| 現在の研修申込み状況         |       |                                   |                        |   |                    |  |  |  |
|--------------------|-------|-----------------------------------|------------------------|---|--------------------|--|--|--|
| 1                  | 2     |                                   |                        |   |                    |  |  |  |
| ポピンズ 花子 様 研修の追加申込み |       |                                   |                        |   |                    |  |  |  |
| (3)                |       |                                   |                        | 4 | 詳細確認               |  |  |  |
| 申认 No:000025       | 全日程修了 | 【幼児教育】受講期間09/16(火)<br>~10/31(金)   | 9月16日・・・eラーニング(1か月コース) | 5 | 受講票印刷              |  |  |  |
|                    |       |                                   |                        | 6 | <b>資料</b> 9*ウンロート* |  |  |  |
| 申込 No:000019       | **    | 【マネジメント】受講期間09/16(火)<br>~10/31(金) | 9月 6日・・・eラーニング( か月コース) |   | -                  |  |  |  |

#### ③申込状況・受講状況のステータス

| 申込中 | 研修の申込み中です。<br>(申込み日~申込締切日まで)                                   | 全日程修了 | すべての研修の受講が完了しています。              |
|-----|----------------------------------------------------------------|-------|---------------------------------|
| 抽選中 | 抽選期間中です。<br>(申込締切後〜受講日前まで)                                     | 欠席    | 研修が未修了の場合に表示されます。               |
| 確定  | 受講が確定しています。<br>受講日前までに、講義資料・受講票をご準備ください。<br>(受講確定発表日~受講期間終了まで) | 落選    | 申込み多数により、<br>残念ながら落選したとき表示されます。 |
|     |                                                                |       |                                 |

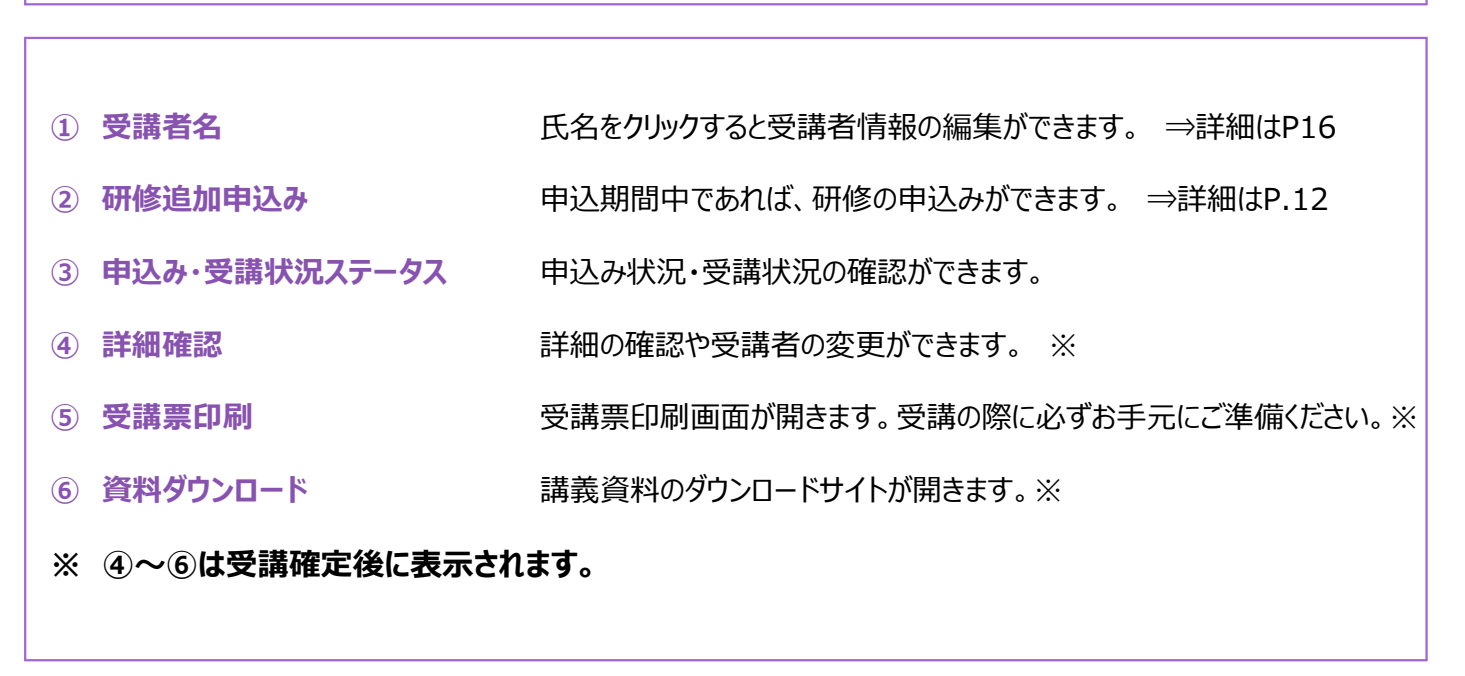

## 受講者情報の変更

1

## 【現在の研修申込状況】から修正したい受講者名をクリック

| 現在の研修申込み状況<br>※受講者情報の修正及び、5<br>ポピンズ花子様 | と講者の追加をしたい場合は、上部<br><b>多の追加申込み</b> | メニューの(受講者の登録/編集)からお願いいたします。                       |                      |
|----------------------------------------|------------------------------------|---------------------------------------------------|----------------------|
| 申込 No:000009 8元                        | 【幼児教育】受講期間09/16(火)<br>~10/31(金)    | 9月16日・・・eラーニング(1か月コース)                            | <b>詳細確認</b><br>受講票印刷 |
| 登録した受講者<br>※ <mark>登録の受講</mark>        | 皆情報に誤り・変更があっ                       | た場合、必ず登録情報の変更を行ってくださ<br><b>日・保育士登録番号)が修了証に印字さ</b> | い。<br><b>:れます。</b>   |

| 2   | 正しい情                                | 「報を入力し、【確認】⇒【登録                                    | 渌】の順にクリックし、完了                   |
|-----|-------------------------------------|----------------------------------------------------|---------------------------------|
|     |                                     |                                                    |                                 |
| 受講  | 諸者の編集                               |                                                    |                                 |
|     |                                     | 受講者情報入力 → 内容確認 → 登録完了                              |                                 |
| 受講者 | 皆情報を入力し、「確認」をクリ<br>ら」「フリガナ」は変更出来ません | ックしてください。<br>。変更する場合は <u>お問い合わせフォーム</u> にてご連絡ください。 |                                 |
| I   | 氏名 🧖                                | ポピンズ 花子                                            |                                 |
| ;   | フリガナ 🖏                              | オピンズ ハナコ                                           |                                 |
| *   | 生年月日 8日                             | 1985 • 年 1 • 月 1 • 日                               |                                 |
|     |                                     | poppins_hanako@poppins.co.jp                       |                                 |
| 2   | メールアドレス 🕅                           | 確認のためもう一度入力してください。<br>poppins_hanako@poppins.co.jp | <u>注意</u>                       |
|     | >                                   | 戻る 確認                                              | ※ 受講者氏名は、施設マイページ上<br>では変更できません。 |
|     |                                     |                                                    | 必ずお問い合わせフォームから<br>ご連絡ください。      |
|     |                                     |                                                    |                                 |

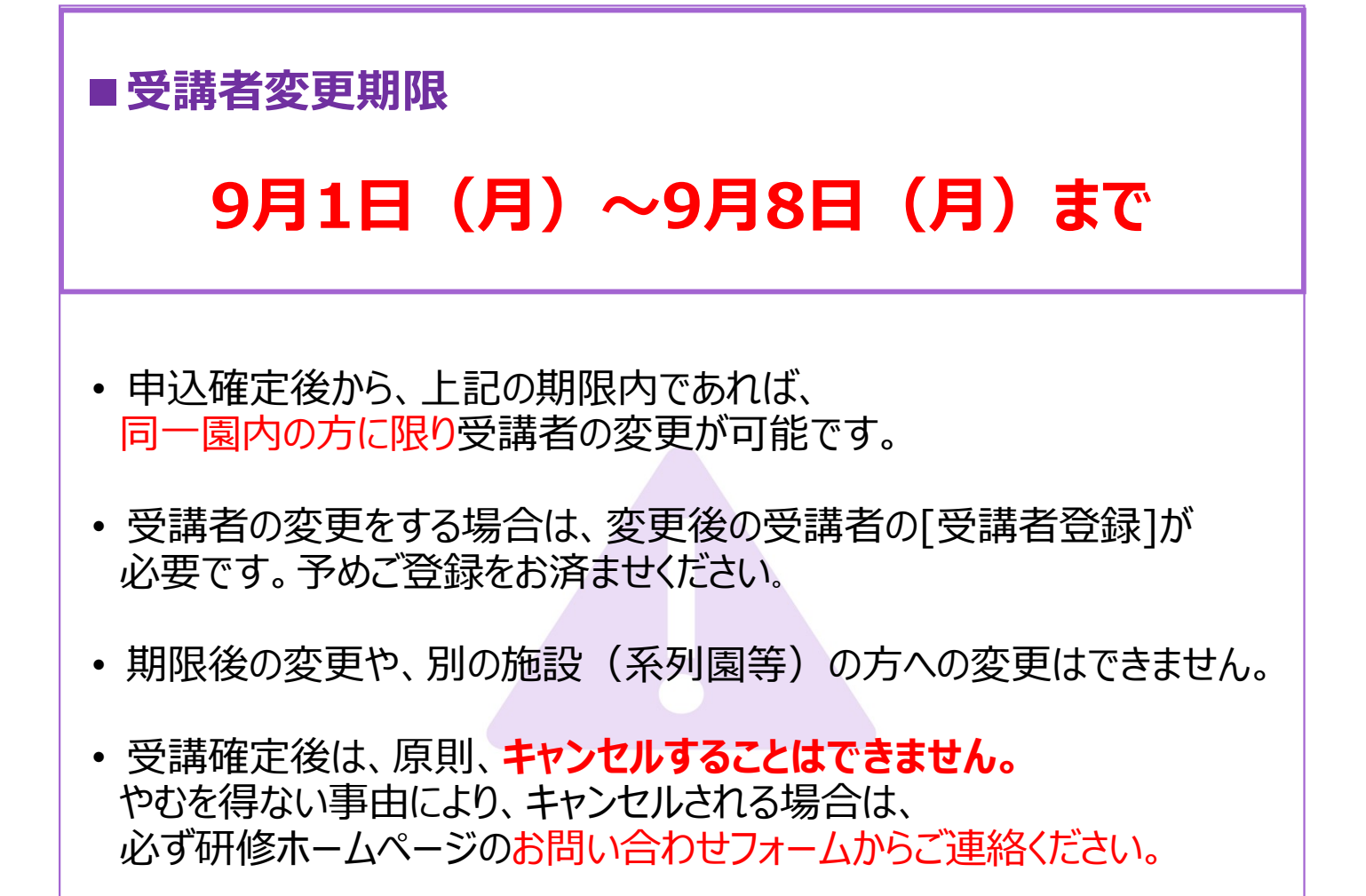

#### 1 受講者を変更したい研修の【詳細確認】をクリックする

| <ul> <li>※受講者情報の修正及び、受講者の追加をしたい場合は、上部メニューの(受講者の登録/編集)からお願いいたします。</li> <li>ポピンズ 花子 様 研修の追加申込み</li> </ul> |                                                                                                    |  |  |  |  |  |  |  |
|----------------------------------------------------------------------------------------------------|----------------------------------------------------------------------------------------------------|--|--|--|--|--|--|--|
| 詳細                                                                                                    | ※受講者情報の修正及び、受講者の追加をしたい場合は、上部メニューの(受講者の登録/編集)からお願いいたします。<br><mark>ポピンズ 花子</mark> 様 <del>研修の追加申込み</del> |  |  |  |  |  |  |  |
| 申込 No:000009 席定 [幼児教育]受講期間09/16(火)<br>~10/31(金) 9月16日····eラーニング(1か月コース) 受講界<br>資料/*                     | 333<br>周印<br>20-1-*                                                                                   |  |  |  |  |  |  |  |

#### 2 変更後の受講者を選択し、「受講者を変更する」をクリックする

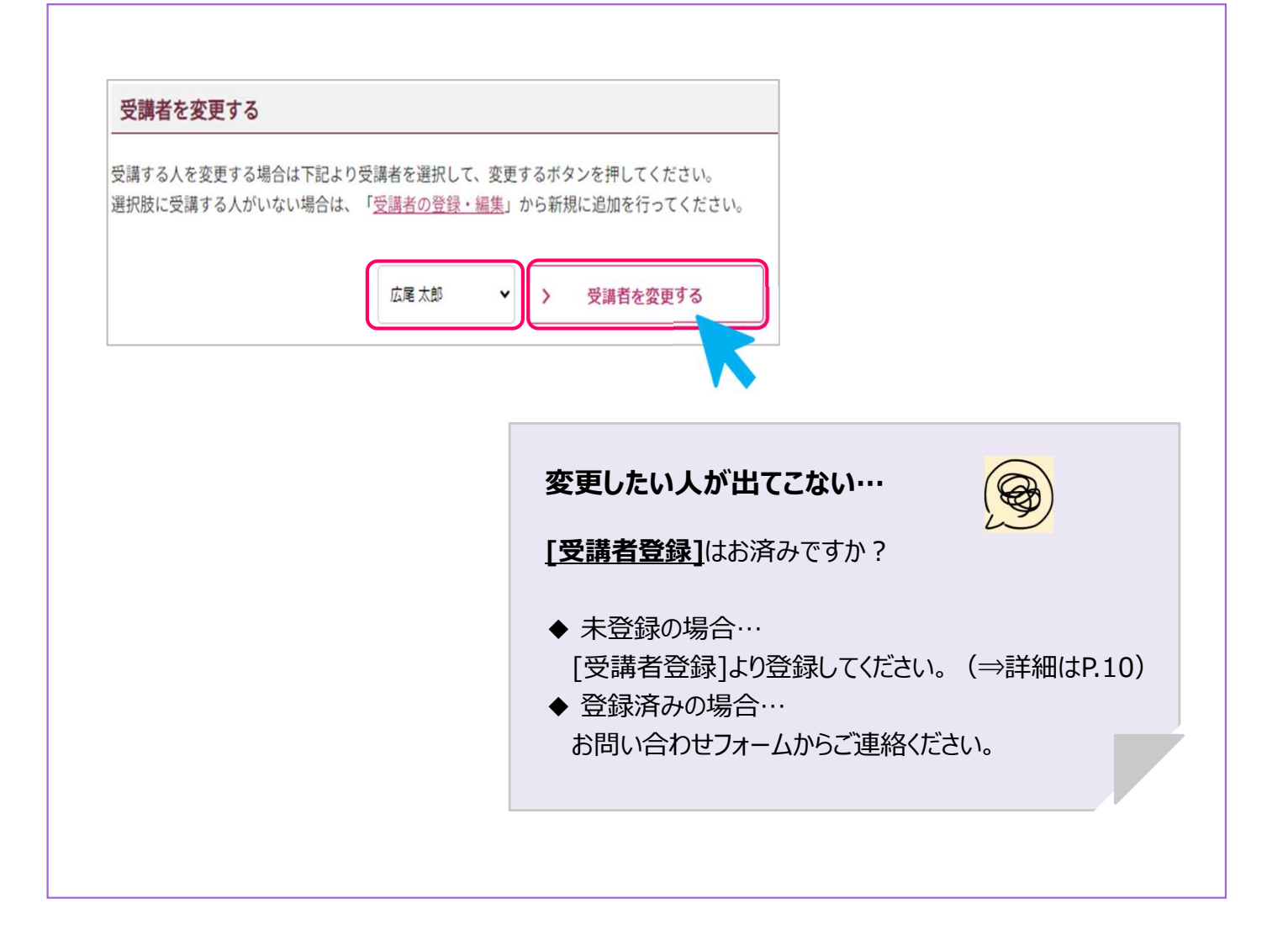

#### 3 変更内容を確認し、【はい】をクリックする

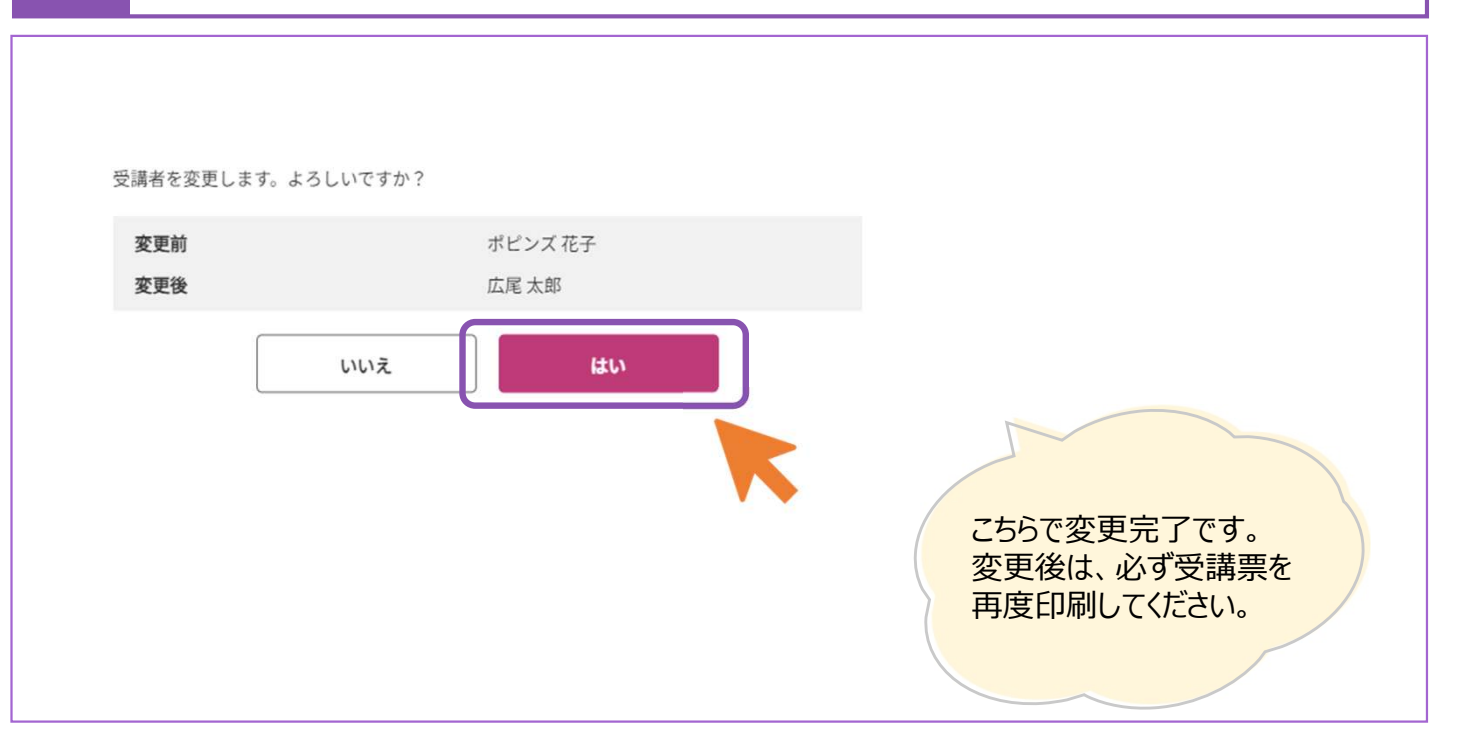

## 研修に関するお問い合わせ先

#### 研修ホームページ(お問い合わせの前にご確認ください。) 1

研修に関する情報、スケジュール、募集状況等については、「研修ホームページ」にて随時ご案内 しております。お問い合わせの際には、事前に「研修ホームページ」を ご確認ください。

## ■研修ホームページ URL

https://poppins-education.jp/cu\_miyagi2025/

#### お問い合わせフォーム 2

研修に関するお問い合わせは、「お問い合わせフォーム」よりご連絡ください。

以下のURLまたは二次元バーコードよりお問い合わせフォームに アクセスし画面の指示に従い、必要事項を入力して送信ください。 事務局にて確認後、ご返答いたします。

■お問い合わせフォーム URL

宮城県保育士等キャリアアップ研修係

https://forms.gle/pj3jzEhyxf9DHabV6

株式会社ポピンズプロフェッショナル 企画営業部

TEL 03-3447-5826 (平日9:00~17:00)

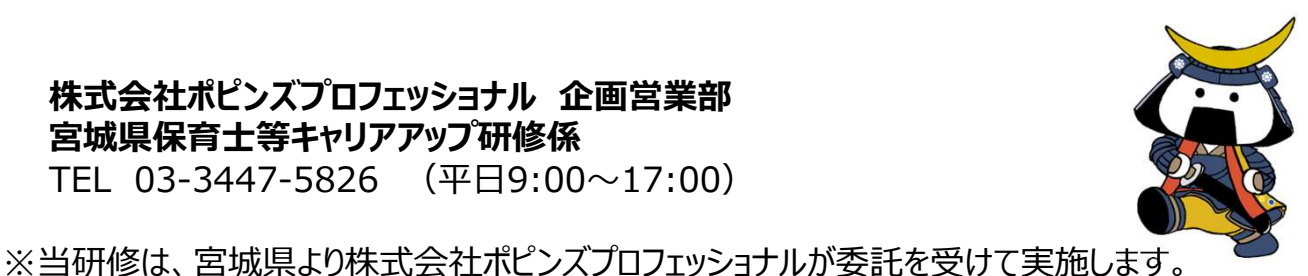

19

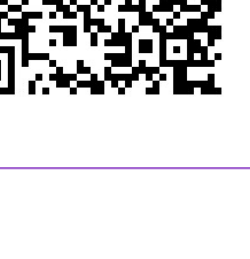

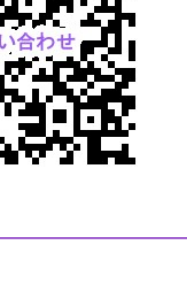